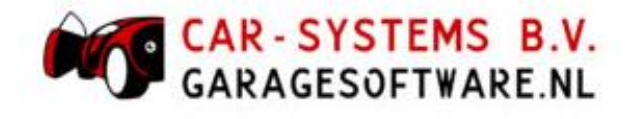

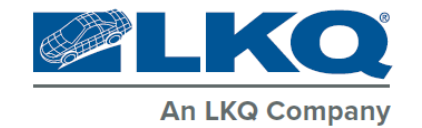

# Bovemij pechhulp (aanvragen pechhulp via mijnOndernemersportaal)

Version: 1.1 – 31-10-2022

© Fource automotive

## Inhoudsopgave

| 1. | Alge | emeen          | 2 |
|----|------|----------------|---|
| 1  | 1    | Versiehistorie | 2 |
| 2. | Flow | v in CSS       | 3 |

## 1. Algemeen

Via het 'mijnOndernemersportaal' (mOp) kun je via Bovemij een pechhulppas aanvragen. Het is nu mogelijk om deze aanvraag vanuit CSS te starten. De flow in CSS wordt in dit document beschreven.

#### 1.1 Versiehistorie

| Versie | Datum      | Omschrijving      |
|--------|------------|-------------------|
| 1.0    | 13-10-2022 | Eerste opzet      |
| 1.1    | 31-10-2022 | Aanpassing logo's |
|        |            |                   |
|        |            |                   |
|        |            |                   |
|        |            |                   |
|        |            |                   |
|        |            |                   |
|        |            |                   |

### 2. Flow in CSS

De koppeling is vanuit Bovemij zó opgezet dat de klantverificatie via het 'mijnOndernemersportaal' (mOp) verloopt. Vandaar dat er in CSS geen instellingenscherm nodig is.

Je kunt een pechhulppas (via Bovemij) vanuit twee plaatsen aanvragen; vanuit het kentekenmuteren-scherm en vanuit een werkkaart.

| 1. | Vanuit het kenteken-muteren-scherm met de knop Pechhulp | (Zie Figuur 1) |
|----|---------------------------------------------------------|----------------|
|----|---------------------------------------------------------|----------------|

| Muteren kenteken                                                                          | ×           |  |  |  |  |  |  |  |  |  |
|-------------------------------------------------------------------------------------------|-------------|--|--|--|--|--|--|--|--|--|
| 🌾 Historie 🔰 D <u>o</u> c. 🚺 Banden 🔗 Yrije velden 🧺 Garantie 📚 Afdrukken 🥵 Schade 🔯 Int. |             |  |  |  |  |  |  |  |  |  |
| Kenteken 01-CA-RS Land Nederland                                                          |             |  |  |  |  |  |  |  |  |  |
| Hoofdeigenaar 🛛 🔍 Kies                                                                    |             |  |  |  |  |  |  |  |  |  |
| ✓ Actief Laatste wijziging op 31-05-2022 13                                               | 26 door (-) |  |  |  |  |  |  |  |  |  |
| Algemeen Extra Technisch Herinnering Overig Opties Afbeeldingen Leen/Huur Dr              | ossier      |  |  |  |  |  |  |  |  |  |
| Algemeen                                                                                  |             |  |  |  |  |  |  |  |  |  |
| Merk/Model: ALFA ROMEO                                                                    |             |  |  |  |  |  |  |  |  |  |
| Type: 2.2 JTS                                                                             |             |  |  |  |  |  |  |  |  |  |
| Voertuigsoort: Personenauto                                                               |             |  |  |  |  |  |  |  |  |  |
| Chassisnummer: Motorcode:                                                                 |             |  |  |  |  |  |  |  |  |  |
| Brandstor:                                                                                |             |  |  |  |  |  |  |  |  |  |
| Tweede Brandstof:                                                                         |             |  |  |  |  |  |  |  |  |  |
| Toevoeging: LPG G3 Ledig gewicht: Bedrijfsklaar:                                          |             |  |  |  |  |  |  |  |  |  |
| Motomummer: Startcode:                                                                    |             |  |  |  |  |  |  |  |  |  |
| Code sleutel 1: Code sleutel 2:                                                           |             |  |  |  |  |  |  |  |  |  |
| Radiocode: Fabrikantcode:                                                                 |             |  |  |  |  |  |  |  |  |  |
| Alarmcode: CO2 uitstoot:                                                                  |             |  |  |  |  |  |  |  |  |  |
| Data<br>Bouwiaar: Vervaldatum APK: T                                                      |             |  |  |  |  |  |  |  |  |  |
| Datum deel 1A:                                                                            |             |  |  |  |  |  |  |  |  |  |
| Datum deel 1B: Datum laatste bezoek:                                                      |             |  |  |  |  |  |  |  |  |  |
| Afaifte Nederland:                                                                        |             |  |  |  |  |  |  |  |  |  |
|                                                                                           |             |  |  |  |  |  |  |  |  |  |
|                                                                                           |             |  |  |  |  |  |  |  |  |  |
|                                                                                           |             |  |  |  |  |  |  |  |  |  |
| 🛷 BV 🔐 LPG 🐅 Pechhulp 👰 🔽 🍪 KM stand 📫 Werkkaart 🏠 Logboek 🔣 CRM 🛛 Opslaan 🗛              | uleren      |  |  |  |  |  |  |  |  |  |

Figuur 1 (Pechhulppas aanvragen vanuit het kenteken-muteren-scherm in CSS)

Je krijgt het volgende menu te zien. Kies voor de optie Pechhulp (via Bovemij). (Zie Figuur 2)

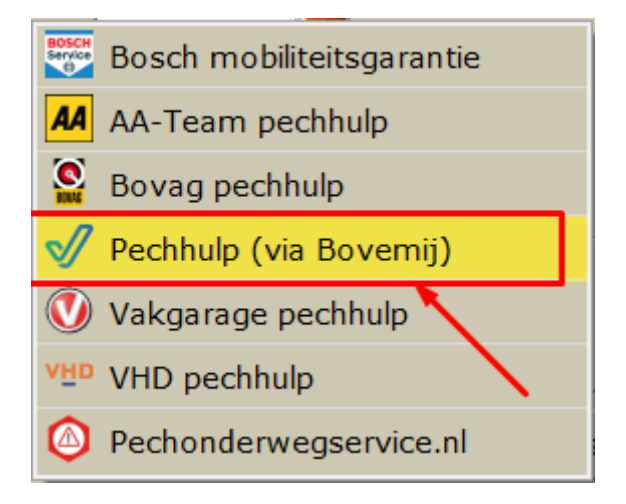

Figuur 2 (Pechhulp menu vanuit het kenteken-muteren-scherm in CSS)

| 41       | 144-04      |           | March | Voortuig   | 1             |        |   |          | 000      | 1      |      |   |     |              |
|----------|-------------|-----------|-------|------------|---------------|--------|---|----------|----------|--------|------|---|-----|--------------|
| Algemeen | werk        | order     |       | voercuig   | Leen/H        |        |   | verige   | KOB      | 1      |      |   |     |              |
| Mukanan  | Description |           |       | // 🗰       | Chasklists    | 6 514  |   | <b>U</b> |          |        |      |   |     |              |
| Muteren  | Dossier     |           |       | ROSCH Deal | checkists     |        |   | Document | <br>CRIM |        |      | 6 |     |              |
| Code     |             | Omschrijv | /ing  | Boson I    | nobiliteitsga | ranue  |   |          |          | Aantal | Pnjs | 5 | В – | 🗡 а          |
|          |             |           |       | AA-Tea     | n pecnnuip    |        |   |          |          |        |      |   |     | F2 na        |
|          |             |           |       | Bovag      | peonhulp      |        | 1 |          |          |        |      |   |     |              |
|          |             |           |       | V Pechhu   | lp (via Bove  | mij)   |   |          |          |        |      |   |     | F3 ge        |
|          |             |           |       | UV Vakgar  | age pechhul   | р      |   |          |          |        |      |   |     | 🗑 –          |
|          |             |           |       | VHD De     | chhulp        |        |   |          |          |        |      |   |     | F4           |
|          |             |           |       | Pechon     | derwegserv    | ice.nl |   |          |          |        |      |   |     | S 1          |
|          |             |           |       |            |               |        |   |          |          |        |      |   |     | F6 p         |
|          |             |           |       |            |               |        |   |          |          |        |      |   |     | <b>⊡</b> ⊳ ∺ |
|          |             |           |       |            |               |        |   |          |          |        |      |   |     |              |
|          |             |           |       |            |               |        |   |          |          |        |      |   |     |              |
|          |             |           |       |            |               |        |   |          |          |        |      |   |     | FII          |
|          |             |           |       |            |               |        |   |          |          |        |      |   |     |              |
|          |             |           |       |            |               |        |   |          |          |        |      |   |     | Ракк.        |
|          |             |           |       |            |               |        |   |          |          |        |      |   |     | Cart         |
|          |             |           |       |            |               |        |   |          |          |        |      |   |     | <u>5</u> 010 |
|          |             |           |       |            |               |        |   |          |          |        |      |   |     |              |
|          |             |           |       |            |               |        |   |          |          |        |      |   |     | opm          |
|          |             |           |       |            |               |        |   |          |          |        |      |   |     |              |
|          |             |           |       |            |               |        |   |          |          |        |      |   |     |              |
|          |             |           |       |            |               |        |   |          |          |        |      |   |     |              |
|          |             |           |       |            |               |        |   |          |          |        |      |   |     |              |
|          |             |           |       |            |               |        |   |          |          |        |      |   |     |              |
|          |             |           |       |            |               |        |   |          |          |        |      |   |     |              |
| • FOURCE |             |           |       |            |               |        |   |          | 7        | 🕅 🟹    | £ >  |   | 1   |              |
|          |             |           |       |            |               | •      |   | _        |          |        |      |   |     | 1            |

2. Vanuit een werkkaart met de pechhulp-knop op het tabblad Voertuig. (Zie Figuur 3)

Figuur 3 (Pechhulppas aanvragen via een werkkaart in CSS)

Kies in het tabblad *Pechhulp* (onder *Voertuig*) voor *Pechhulp* (via Bovemij). Je krijgt dan het aanvraagscherm te zien. (Zie **Figuur 4**)

| Aanvragen Bovemij Pechhulp X                                                                                                    |                 |                  |              |  |  |  |  |  |  |
|----------------------------------------------------------------------------------------------------|-----------------|------------------|--------------|--|--|--|--|--|--|
| Bovemij pechhulp aanvragen                                                                                                    |                 |                  |              |  |  |  |  |  |  |
| Pechhulpaeaevens                                                                                                    |                 |                  |              |  |  |  |  |  |  |
|                                                                                                    |                 |                  | 0            |  |  |  |  |  |  |
| Kenteken:                                                                                                    | 01-CA-RS        |                  | $\checkmark$ |  |  |  |  |  |  |
| Soort pechhulp: Pe                                                                                                    | chhulp NL (inc  | l. woonplaatsde  | kking, eig 🚽 |  |  |  |  |  |  |
|                                                                                                    | Vergelijkbaar v | vervangend verv  | voer         |  |  |  |  |  |  |
| <b>_</b> '                                                                                                    | Vervangend ve   | ervoer Europa E  | xtra         |  |  |  |  |  |  |
|                                                                                                    | Aanhangwage     | n/Caravan        |              |  |  |  |  |  |  |
|                                                                                                    | Vervoer naar e  | eigen autobedrij | f            |  |  |  |  |  |  |
| –Klantgegevens (eigen                                                                                                    | aar voertuig)   |                  |              |  |  |  |  |  |  |
| Aanhef:                                                                                                    | De heer         |                  | •            |  |  |  |  |  |  |
| Voorletters/tussenv:                                                                                                    | С               |                  |              |  |  |  |  |  |  |
| Naam:                                                                                                    | Carsys          |                  |              |  |  |  |  |  |  |
| Geboortedatum:                                                                                                    | 01-01-1970      | <b>1</b>         |              |  |  |  |  |  |  |
| Straat/Huisnr:                                                                                                    | Straatnaam      |                  | 1            |  |  |  |  |  |  |
| Huisnr. toevoeging:                                                                                                    | A               |                  |              |  |  |  |  |  |  |
| Postcode/Plaats:                                                                                                    | 1234 AB         | Plaats           |              |  |  |  |  |  |  |
| Telefoon: 0612345678                                                                                                    |                 |                  |              |  |  |  |  |  |  |
| E-mailadres: Email@adres.nl                                                                                                    |                 |                  |              |  |  |  |  |  |  |
| Nadat u op de aanvragen-knop klikt, wordt de pagina van<br>'NijnOndernemersPortaal' geopend, waar u de aanvraag verder kunt afronden. |                 |                  |              |  |  |  |  |  |  |
|                                                                                                    |                 | Aanvragen        | Annuleren    |  |  |  |  |  |  |

Figuur 4 ("Aanvragen Bovemij Pechhulp" scherm.)

Het kenteken en de klantgegevens zijn al ingevuld. Dit zijn de gegevens die in CSS bekend zijn. Gebruik het drop-downmenu om het soort pechhulp te selecteren en druk op *Aanvragen*.

Nadat er op *Aanvragen* is gedrukt, wordt er een webbrowser geopend met een link naar 'mijnOndernemersportaal'. Hier moet je als gebruiker inloggen. Eventuele fouten die naar voren komen na het versturen van de aanvraag (bijvoorbeeld een onbekend kenteken of ongeldige karakters in een van de tekstvelden) zijn hier dan ook te zien.

Het is niet mogelijk om te controleren of er al een pechhulppas bestaat voor het betreffende voertuig. Verlengen van een pechhulppas is ook niet mogelijk, omdat de koppeling van Bovemij dit niet biedt.